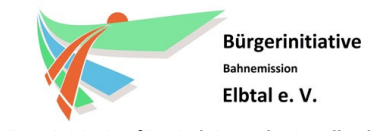

Die Bürgerinitiative für ein leise Bahn im Elbtal

### Kurze Vorbemerkungen:

Grundsätzlich ist die Online-Befragung einfach, schnell und selbsterklärend. Es gibt jedoch ein paar kleine Punkte, wo man eine kleine Hilfe benötigen kann.

Für die Online-Befragung müssen Sie sich mit einer gültigen Mail-Adresse registrieren/anmelden. Daher ist die Ausfüllhilfe in zwei Teile untergliedert:

Teil 1 – Anmeldung / Registrierung

Teil 2 – Lärmpunkt / -quelle eintragen (inkl. Beantwortung von 8 Fragen)

Dauer: ca. 5-10 Minuten

# <u> Teil 1 – Anmeldung / Registrierung</u>

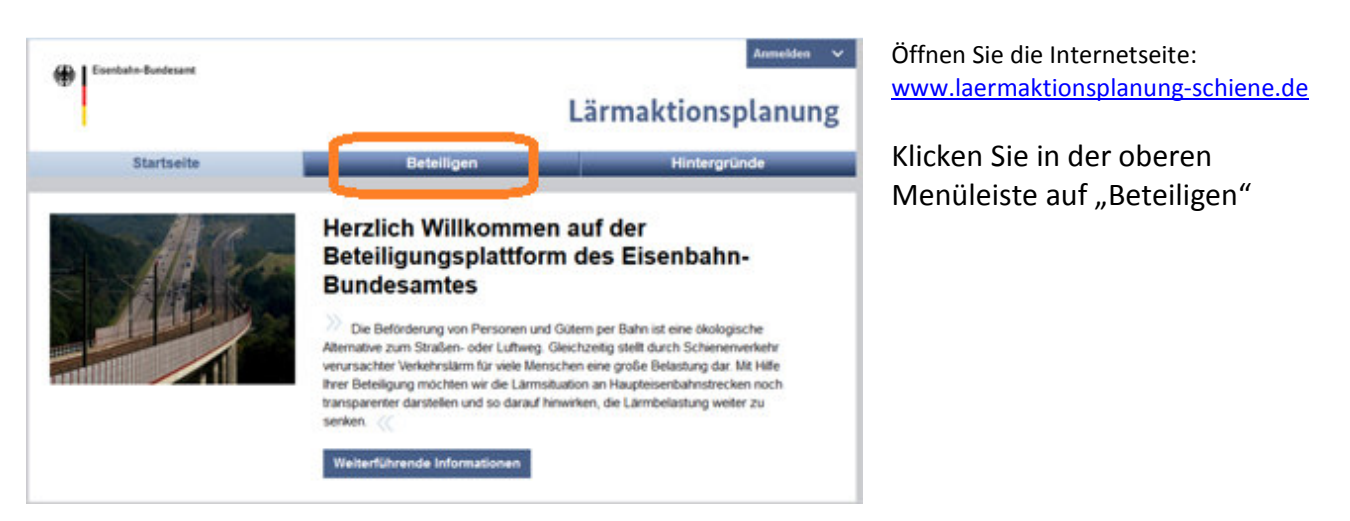

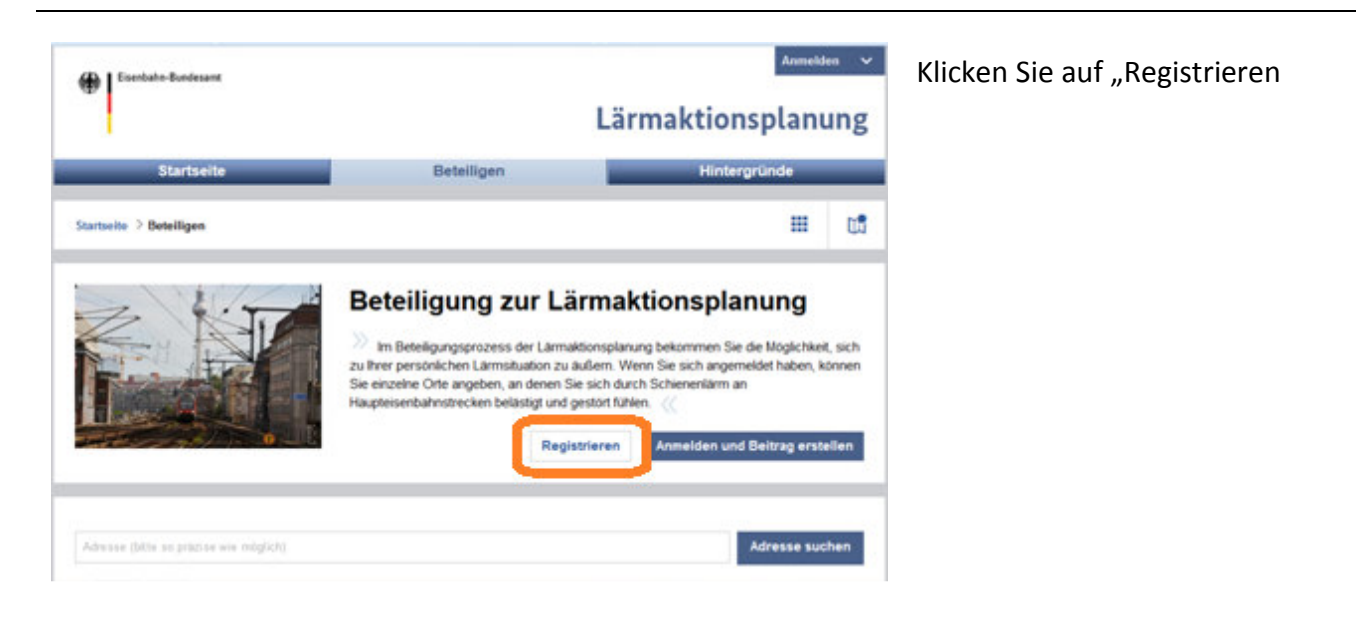

# Ausfüllhilfe zur Online-Befragung der Lärmaktionsplanung des EBA

(Termin: 31. Mai 2015)

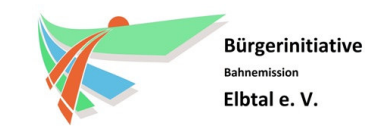

Die Bürgerinitiative für ein leise Bahn im Elbtal

| Esentaño-Bundesan                                                  | -                                                                                      | L                                                               | Armekter 🗸                                                             | Füllen Sie die geforderten Daten<br>aus:<br>- Pseudonym                              |
|--------------------------------------------------------------------|----------------------------------------------------------------------------------------|-----------------------------------------------------------------|------------------------------------------------------------------------|--------------------------------------------------------------------------------------|
| Startseit<br>Startseite > Registrieren                             | te E                                                                                   | leteiligen                                                      | Hintergründe                                                           | <ul><li>Vor- und Nachname</li><li>Mail-Adresse</li><li>Bundesland</li></ul>          |
| Registriere                                                        | n                                                                                      |                                                                 |                                                                        | - Passwort                                                                           |
| Persönliche Daten                                                  |                                                                                        |                                                                 |                                                                        |                                                                                      |
| Bitte registrieren Sie sich<br>Community zu registriere<br>Anrede* | h einmalig und kostenlos, um alle Funkti<br>en, füllen Sie bitte das Formular aus. Dir | onen und Services unseres Net<br>e mit * gekennzeichneten Felde | tzwerkes zu nutzen. Um sich für unsere<br>r stellen Pflichtfelder dar. | Es muss eine gültige E-Mail-<br>Adresse angegeben werden, da                         |
| Pseudonym (wird nach I<br>offentlich auf einer Kan                 | Eintragen einer Lärmquelle für Dritte<br>e angezeigt                                   | Vor- und Nachname (nu                                           | r für die interne Verwendung!"                                         | nach der Anmeldung an diese<br>Mail-Adresse eine Bestätigungs-<br>Link gesendet wird |
| E-Mail"                                                            |                                                                                        |                                                                 |                                                                        |                                                                                      |
| Bundesland                                                         |                                                                                        | Organisation (keine Pfli                                        | chtangabe)                                                             | Bestätigen Sie die AGB und<br>Datenschutzerklärung.                                  |
| Passwort*                                                          | Passwort wiederholen                                                                   | Passwortstärke:                                                 | Passworter identisch?                                                  | Geben Sie zur Sicherheits-                                                           |
| Bite stimmen Sie der<br>Sicherheitsüberpri                         | AGB und den Datenschutzerklärung<br>üfung durch ein Captcha                            | zu *                                                            |                                                                        | prüfung das entsprechende<br>Captcha ein.                                            |
| Bitte geben Sie aus Sich<br>versiendet.<br>Captcha                 | rerheitsgründen die Buchstaben und Ziff                                                | ern aus den Bädern ein. Erst na<br>Neues Captcha                | ich korrekter Eingabe wird das Formular                                | Klicken Sie unten auf                                                                |
|                                                                    | b8hm                                                                                   |                                                                 | Abbrechen Absenden                                                     | "Absenden"                                                                           |
|                                                                    |                                                                                        |                                                                 |                                                                        |                                                                                      |

|                                                                                          |                                                                          | Lärmaktionsplanung                                          |
|------------------------------------------------------------------------------------------|--------------------------------------------------------------------------|-------------------------------------------------------------|
| Startseite                                                                               | Beteiligen                                                               | Hintergründe                                                |
| tartseite > Registrieren                                                                 |                                                                          |                                                             |
|                                                                                          |                                                                          |                                                             |
| Vielen Dank, Ihre Re<br>Itte überprüfen Sie nun ihren Posteingang, f<br>ervollständigen. | gistrierung war erfolg<br>Dort müssen Sie auf den Bestatigungslink aus d | <b>reich!</b><br>er Email klicken, um ihre Registrierung zu |

Wenn alles in Ordnung war, wird Ihnen folgender Bildschirm angezeigt.

Gehen Sie nun in das Postfach Ihrer angegebenen Mail-Adresse.

Es kann bis zu 10 Minuten dauern, bis Sie die Bestätigungsmail erhalten.

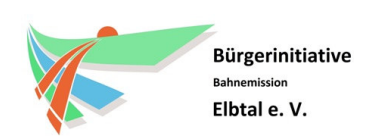

Die Bürgerinitiative für ein leise Bahn im Elbtal

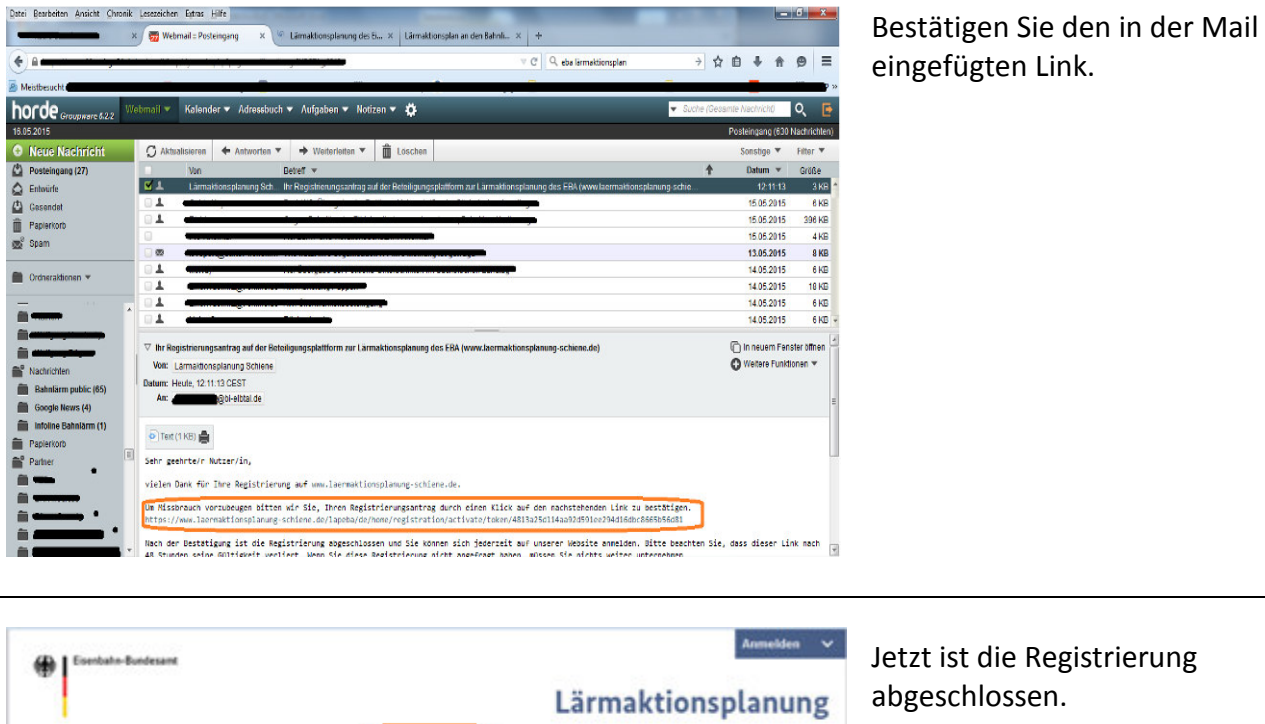

Um jetzt direkt zu starten, klicken Sie in der oberen Menü-Leiste auf "Beteiligen".

# Startseite Beteiligen Hintergründe Jetzt is abgeso Startseite Beteiligen Hintergründe Um jet klicken Startseite > Registrierung abgeschlossen Der Registrierung ist abgeschlossen, Sie können sich jetzt anmelden. Jetzt Profil vervollständigen

# Teil 2 – Lärmpunkt / -quelle eintragen (inkl. Beantwortung von 8 Fragen)

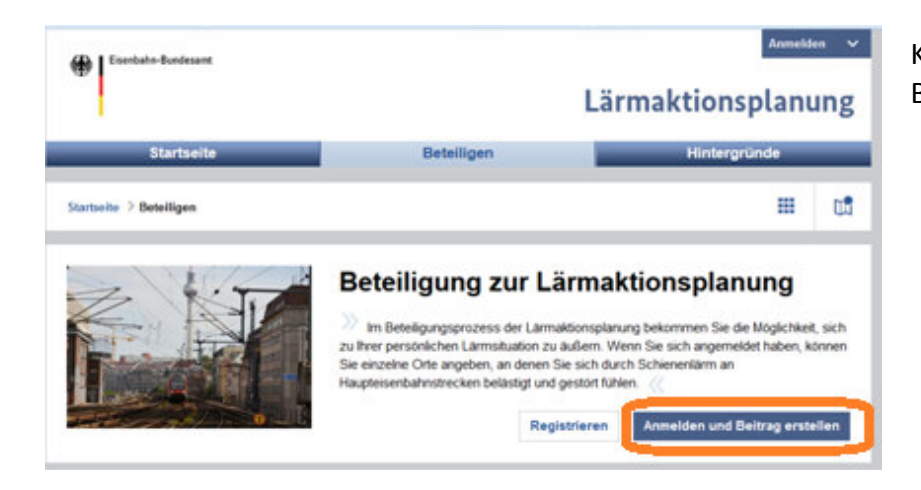

Klicken Sie auf "Anmelden und Beitrag erstellen"

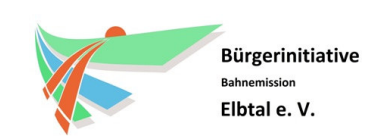

Die Bürgerinitiative für ein leise Bahn im Elbtal

| Eisenbahn-Bundesamt                                                |                                                         | Anmelden 🗸                | Melden Sie sich mit Ihrer      |
|--------------------------------------------------------------------|---------------------------------------------------------|---------------------------|--------------------------------|
|                                                                    | I                                                       | ärmaktionsplanung         | registrierten Mail-Adresse und |
| Startseite                                                         | Beteiligen                                              | Hintergründe              | Ihrem gewählten Passwort an.   |
| Startseite > Anmelden                                              |                                                         |                           |                                |
|                                                                    |                                                         |                           |                                |
| Anmelaung erforaer<br>Melden Sie sich bitte mit Ihren Zugangsdater | IICN<br>an. Wenn Sie sich noch nicht registriert haben, | verwenden Sie bitte unser |                                |
| Registrierungsformular:<br>Registrieren                            |                                                         |                           |                                |
| Sie haben bereits Zugangsdaten?                                    |                                                         |                           |                                |
| E-Mail*                                                            |                                                         |                           |                                |
| Passwort*                                                          |                                                         |                           |                                |
| Angemeldet bleiben                                                 |                                                         |                           |                                |
| Anmelden                                                           |                                                         |                           |                                |

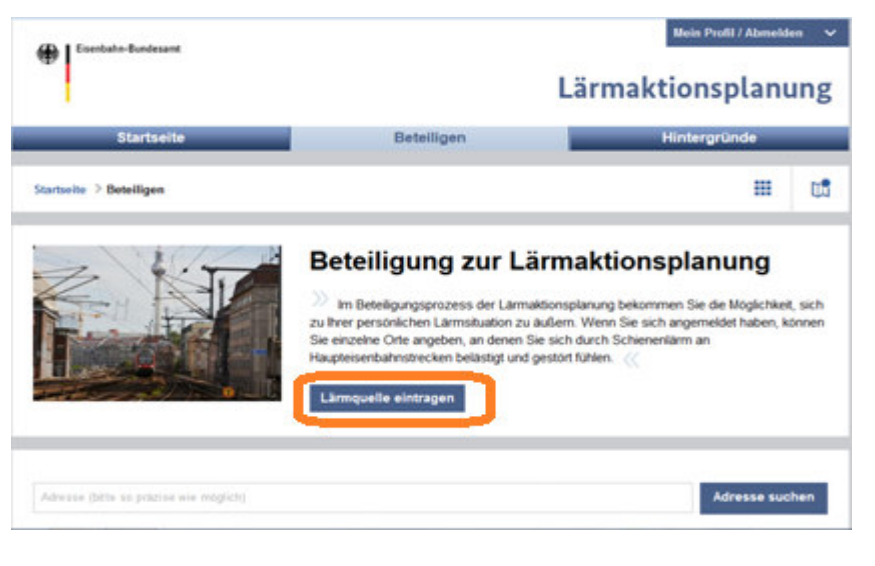

Nach der Anmeldung klicken Sie auf "Lärmquelle eintragen"

|                                                                                                    | B A A A A A A A A A A A A A A A A A A A                                                                                     | ne Orte angeben,<br>nbahnstrecken b                                               | an denen Sie sich<br>elästigt und gestört                                                | durch Sc<br>fühlen                                  | hieneniä                                    | Irm an                                                                                      |
|----------------------------------------------------------------------------------------------------|----------------------------------------------------------------------------------------------------|-----------------------------------------------------------------------------------|------------------------------------------------------------------------------------------|-----------------------------------------------------|---------------------------------------------|---------------------------------------------------------------------------------------------|
| 1 Bre Koordinates                                                                                                    | Ort der Lärmquelle<br>Jestiegen                                                                                             | • • •                                                                             | Fragebogen zur<br>Lärmsituation                                                          | Þ                                                   | 0                                           | Lårmquelle überprüfen<br>und absenden                                                       |
| Ihre Koordinaten festle                                                                                                    | gen                                                                                                    |                                                                                   |                                                                                          |                                                     |                                             |                                                                                             |
| Her können Sie durch das Mar<br>Navigationselemente oder die /<br>Markierung auf der Karte. Eine<br>dem Speichern für Dritte auf d<br>/-Schattflisste | kieren eines Ortes auf der H<br>Adresssuche, um sich durch<br>fehlerhaft gesetzte Markieru<br>er Karte sichtbar wird. Weite | Karte angeben, wi<br>h die Karte zu na-<br>ing kann verschol<br>ere Informationen | o genau Sie den Lä<br>rigieren. Die Ortsar<br>ben werden. Bitte b<br>erhalten Sie über d | rm wahrn<br>Igabe erfo<br>Ieachten 5<br>Ien Link in | ehmen.<br>Agt über<br>Sie, das<br>I der Leg | Benutzen Sie die<br>das Setzen einer grüner<br>s Ihre Ortsangabe nach<br>jend oder über die |
| Advesse (bitte so práciae wie m                                                                                                    | noglich)                                                                                                    |                                                                                   |                                                                                          |                                                     |                                             | Adresse suchen                                                                              |
|                                                                                                    |                                                                                                    |                                                                                   |                                                                                          |                                                     |                                             |                                                                                             |

Scrollen Sie etwas nach unten und geben Ihre Anschrift in das Suchfeld ein.

Danach klicken Sie auf "Adresse suchen".

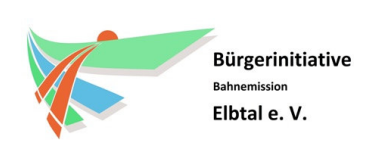

Die Bürgerinitiative für ein leise Bahn im Elbtal

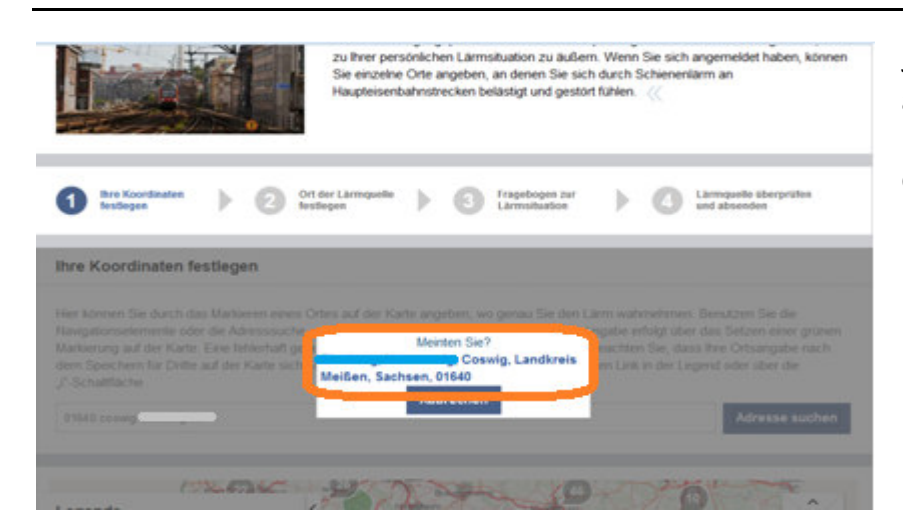

Jetzt müssen Sie Ihre angegebene Anschrift bestätigen. Klicken Sie dazu direkt auf den Anschriften-Text.

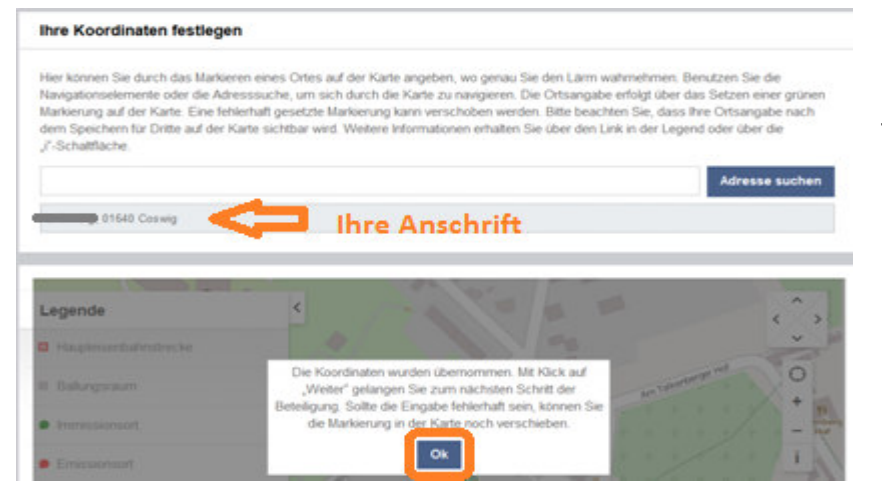

### Bestätigen Sie mit "OK".

Je nach Bildschirmgröße kann es sein, dass Sie etwas nach unten scrollen müssen.

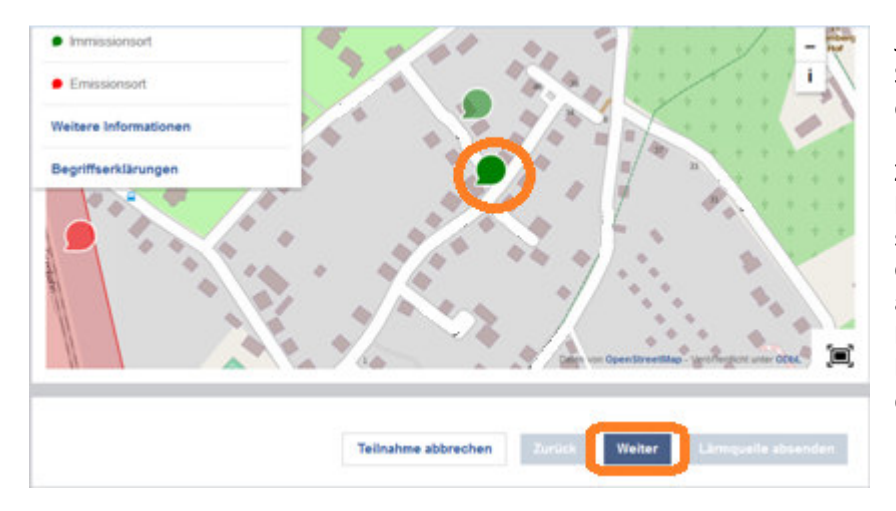

Jetzt ist auf der Karte eine dunkelgrüne Sprechblase (Ihre Sprechblase) eingefügt.

Ziehen Sie Ihre "dunkelgrüne Sprechblase" auf der Karte an Ihren entsprechenden Ort (meist Wohnort). Gehen Sie dazu mit dem Mauszeiger auf Ihre "dunkel-grüne Sprechblase" … klicken mit der linken Maustaste … halten diese gedrückt … und bewegen die Maus.

Haben Sie Ihren Standort (Ihr Immissionsort) erreicht, klicken Sie 1x kurz mit der linken Maus-Taste und dann unten auf "Weiter"

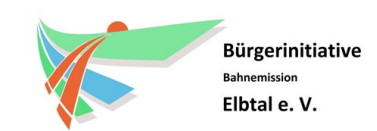

Die Bürgerinitiative für ein leise Bahn im Elbtal

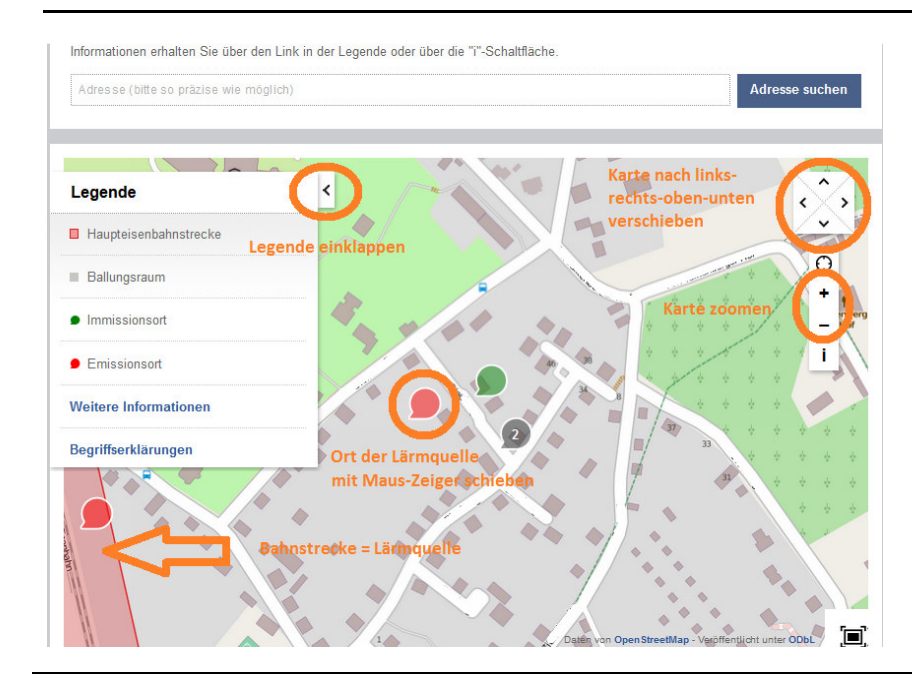

Nun sehen Sie wieder die gleiche Karte, um den Ort der Lärmquelle einzutragen.

Wenn Sie den Mauszeiger über die Karte führen, stellen Sie fest, dass in der Nähe Ihres Mauszeigers eine "hellrote Sprechblase" mitgeführt wird. Diese stellt den Ort der Lärmquelle dar.

Da die lärmende Bahnstrecke nicht richtig auf der Karte zu sehen ist, kann man die Legende an dem Pfeil wegklicken, die Karte über die +/-Taste die Karte verkleinern oder über die Pfeiltasten oben rechts schieben.

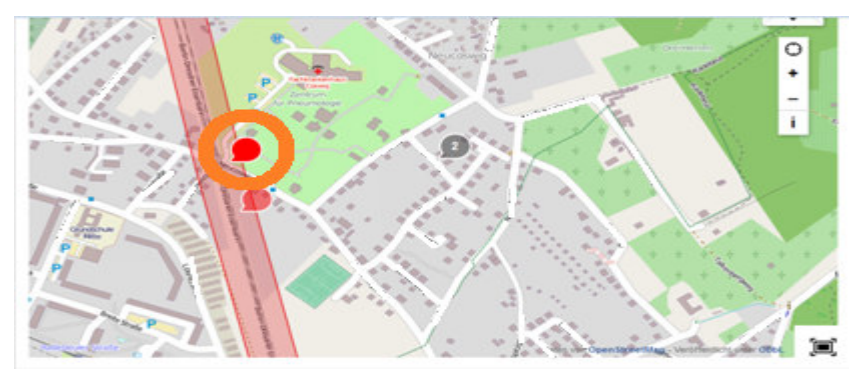

Haben Sie Ihre Lärmquelle erreichten, klicken Sie einfach mit der linken Maustaste, um die Lärmquelle zu bestätigen.

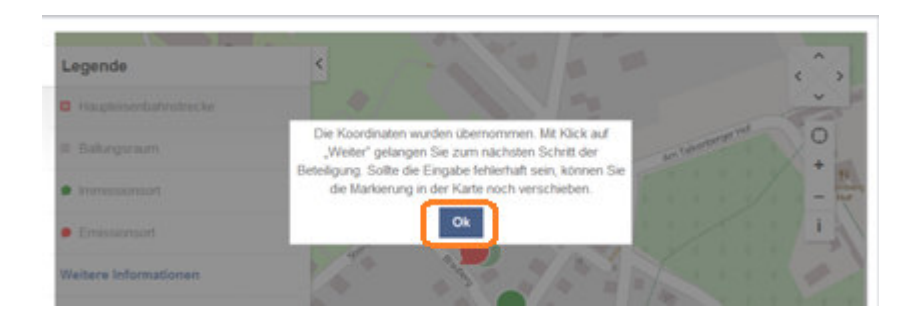

Bestätigen Sie den Ort nochmal mit "OK".

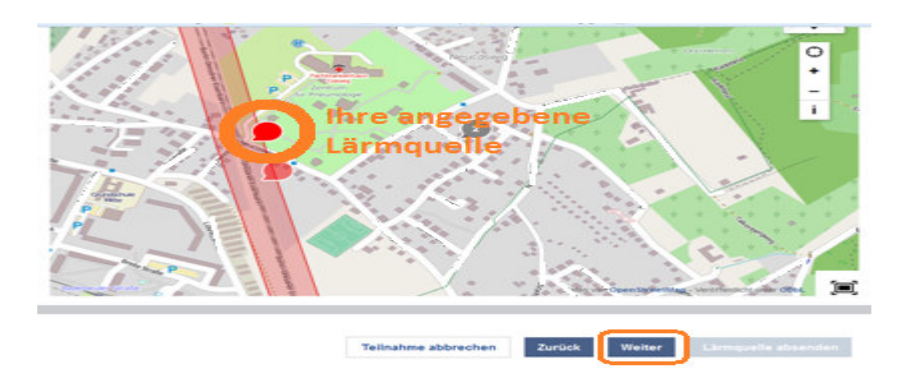

Klicken Sie nun auf weiter.

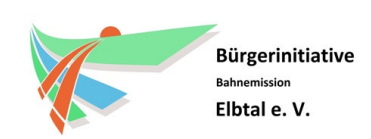

Die Bürgerinitiative für ein leise Bahn im Elbtal

| <ol> <li>Wenn Sie einmal an die letzten 12 Monate denken: Wie stark haben Sie sich generell durch Lärm gestört oder belästigt gefühlt?</li> <li>Oberhaupt nick</li> <li>Etwas</li> <li>Mittelmäßig</li> <li>Stark</li> <li>Außenz</li> </ol> Teilnahme abbrechen           Verlag     | Beantworten Sie die erste von 8<br>Fragen und klicken auf "Weiter"                                  |
|----------------------------------------------------------------------------------------------------|----------------------------------------------------------------------------------------------------|
| <ul> <li>20 Und wie ist es mit dem Eisenbahnlärm: Wie stark haben Sie sich in den letzten 12<br/>Monaten speziell durch Lärm von der Eisenbahn gestört oder belästigt gefühlt?</li> <li>Oberhaupt nicht</li> <li>Eines</li> <li>Mittelmaßig</li> <li>Stark</li> <li>Außent</li> </ul> | Beantworten Sie die zweite von<br>8 Fragen und klicken auf<br>"Weiter"                              |
|                                                                                                    |                                                                                                    |
| 30       Durch welche Art des Eisenbahnverkehrs werden Sie vornehmlich gestört?<br>(Mehrfachnennungen möglich)         Personerweikelv         Ø Oberverkehr         Ø Oberverkehr         Keine Angaben                                                                              | Beantworten Sie die dritte von 8<br>Fragen und klicken auf "Weiter"                                 |
| Welche Geräuscharten des Eisenbahnbetriebs stören Sie besonders?     (Mehrfachnennungen möglich)     Fahr- und Bremspersusche der Züge     Brückendröhnen                                                                                                    | Beantworten Sie die vierte von 8<br>Fragen und klicken auf "Weiter"<br>Mehrfachnennung ist möglich. |
| Curitischende Kunnen Coritiusche an Schienenstößen oder Weichen Lautsprechendurchsagen an Hakestationen Keine Angaben Teilnahme abbrechen Zurück Weiter Limmquelle absenden                                                                                                    |                                                                                                    |

# Ausfüllhilfe zur Online-Befragung der Lärmaktionsplanung des EBA

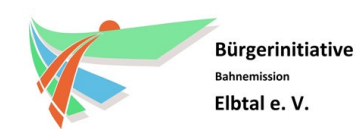

(Termin: 31. Mai 2015)

Die Bürgerinitiative für ein leise Bahn im Elbtal

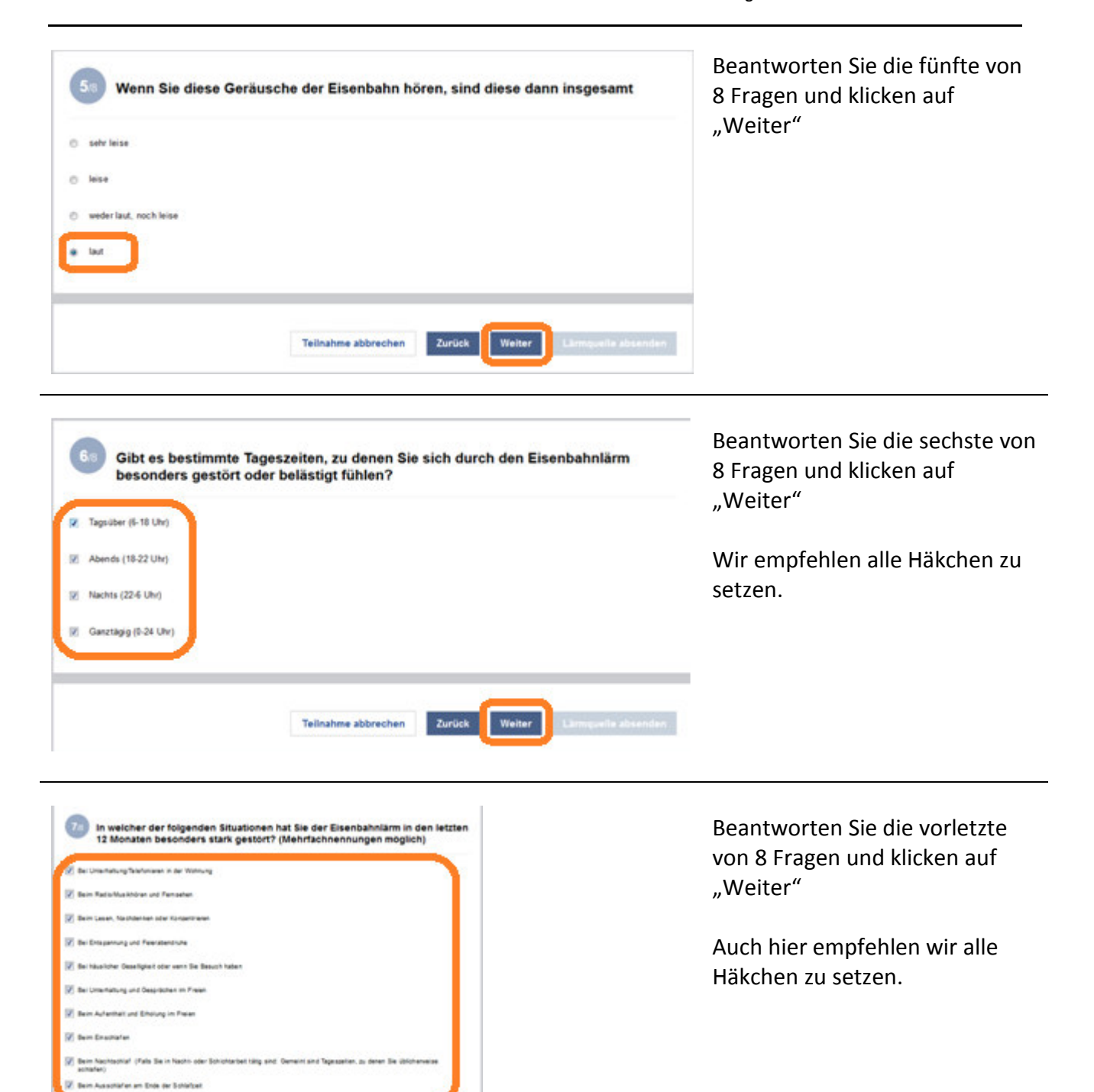

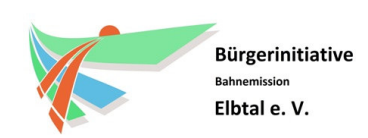

Die Bürgerinitiative für ein leise Bahn im Elbtal

| 1 | Kane velarer Längvellen |
|---|-------------------------|
| 1 | Stradenueholam          |
| 1 | Fugum                   |
|   | Southansian             |
|   | Industryam              |
| 6 | Antes Limputer          |

Beantworten Sie die letzte von 8 Fragen und klicken auf "Weiter".

Wenn Sie von weiteren Lärmquellen betroffen sind, klicken Sie diese bitte auch an.

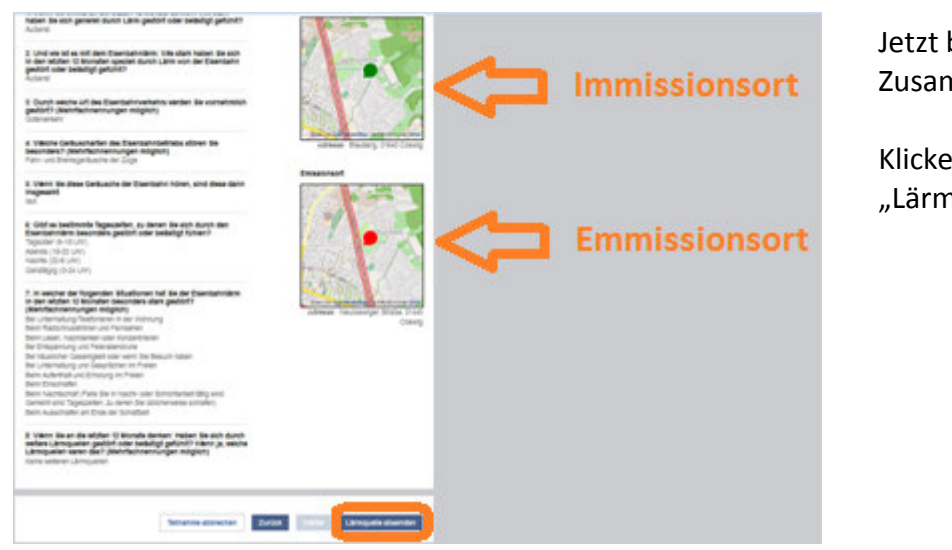

Jetzt bekommen Sie Ihre Zusammenfassung angezeigt.

Klicken Sie unten auf "Lärmquelle absenden"

Sie haben Ihre Beteiligung abgeschlossen.

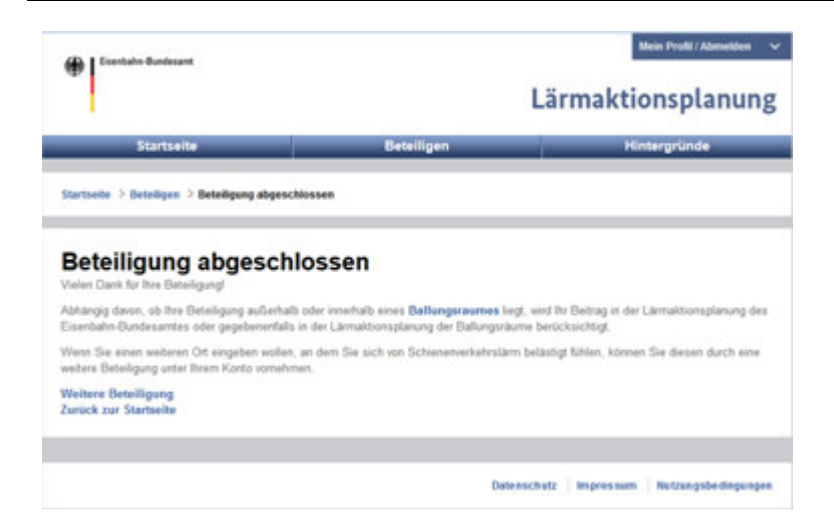

Vielen Dank für Ihre Unterstützung.